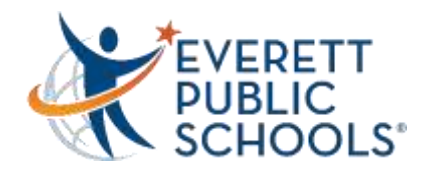

## Ingresando a Canvas desde casa

1. Ve al sitio web de Everett Public Schools, everettsd.org

- 2. Escoge la pestaña de STUDENTS
- **3.** Luego haz clic en el menú a la izquierda donde dice STUDENT TOOLS

**4.** En la página de Student Tools, escoge el ícono de Canvas

- 5. Después de hacer clic en Canvas, aparecerá la ventana de "Sign in"
- 6. Los estudiantes ingresarán su nombre de usuario (username) y contraseña (password) normal de la red
- Una vez que el estudiante ingresó, aparecerá su tablero de "Canvas Dashboard"
- **8.** Habrá un mosaico o recuadro para cada clase en la que el estudiante está inscrito.
- **9.** El estudiante entonces le dará un clic al mosaico de la clase a la que quiere ingresar.

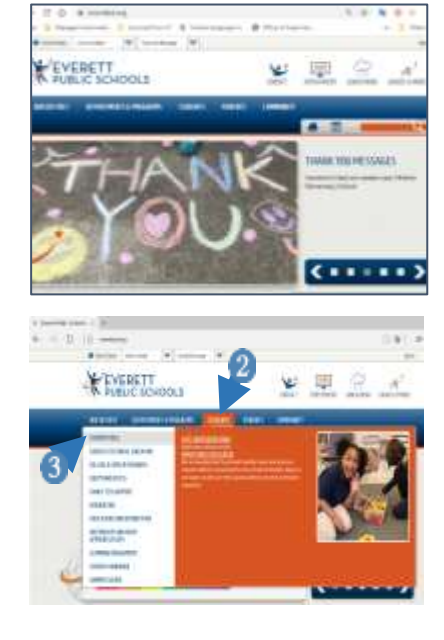

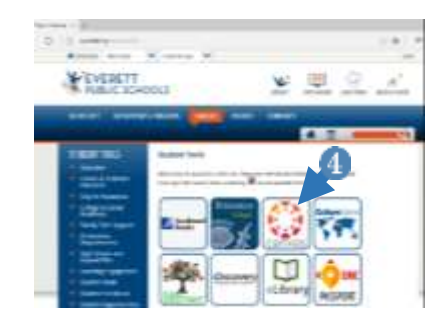

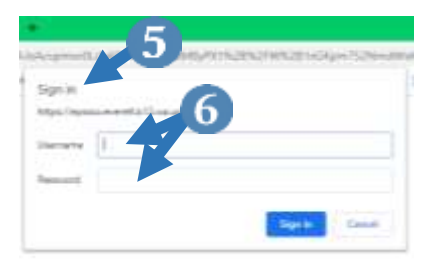

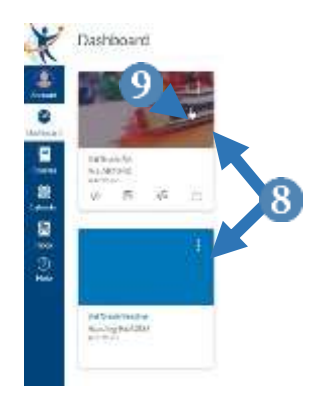